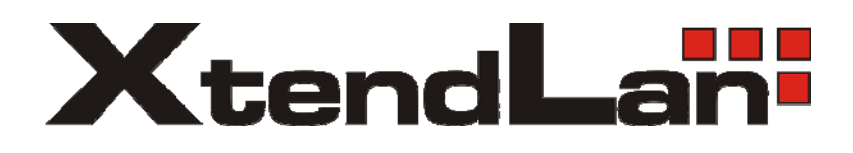

# IVS-170BD IVS-170BE

Net digital video server

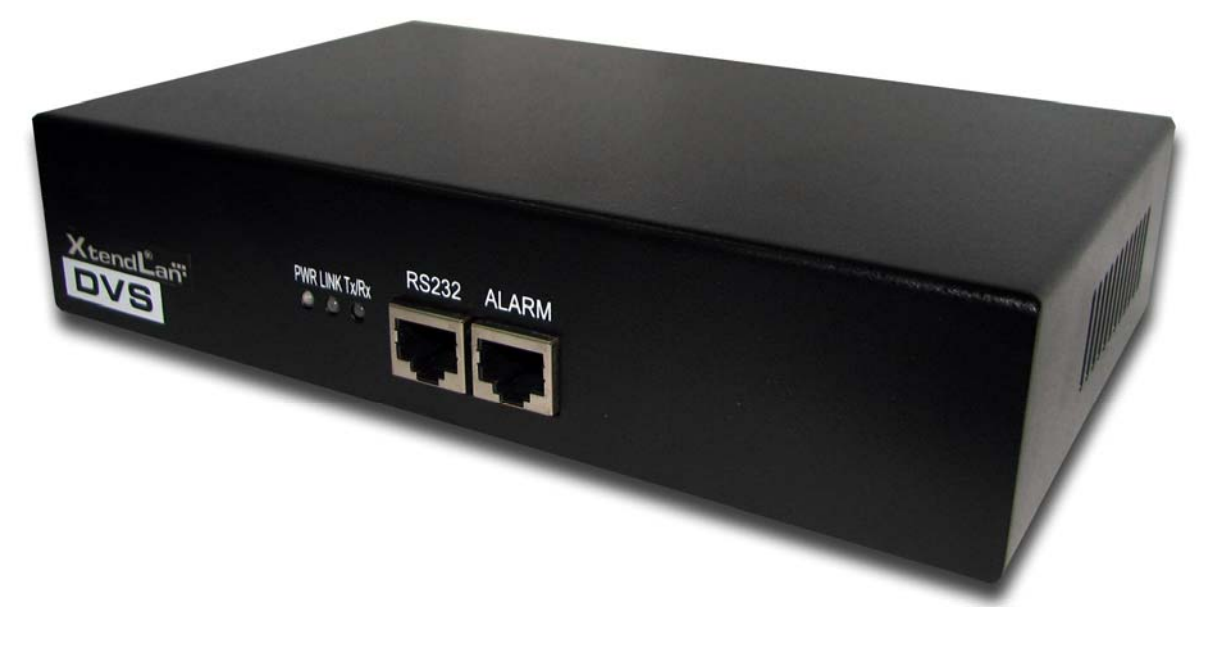

User's Guide

### Index

| VERSION DES   | CRIPTION4                              |
|---------------|----------------------------------------|
| CHAPTER 1     | INTRODUCTION                           |
| CHAPTER 2     | INSTALLATION                           |
| 2.1 HARDWA    | RE INSTALLATION                        |
| 2.1.1 Inst    | allation steps                         |
| 2.1.2 Inst    | allation notice                        |
| 2.2 PANEL DI  | ESCRIPTION                             |
| 2.3 THE PIN I | DEFINITION OF PHYSICS INTERFACES       |
| 2.3.1 PIN     | definition of RS-232 port              |
| 2.3.2 PIN     | definition of RS485 port               |
| 2.3.3 PIN     | definition of Ethernet port            |
| CHAPTER 3     | VIDEO SERVER SETUP 12                  |
| 3.1 PARAMET   | TER SETUP THROUGH RS-232 SERIAL PORT12 |
| 3.1.1 Нур     | er Terminal Setup                      |
| 3.1.2 She     | ll Commands Under Hyper Terminal15     |
| 3.2 PTZ CONT  | ROL                                    |
| CHAPTER 4     | UPGRADE FIRMWARE                       |
| 4.1 USE SHE   | LL COMMAND AND FTP SERVER              |
| 4.2 USE CLIE  | ENT SOFTWARE TO UPGRADE FIRMWARE       |
| CHAPTER 5     | FREQUENT ASK QUESTIONS                 |
| APPENDIX A    | IVS-170BD SPECIFICATIONS               |
| APPENDIX B    | IVS-170BE SPECIFICATIONS               |
| APPENDIX C    | GOOD LIST                              |

Thanks for purchase the products of our company. If you have any request or questions, please contact us immediately.

This manual is applicable for IVS-170BD/BE Decoding Video Server

This manual may contain some technically incorrect places or printing errors. This manual will be updated on a regular basis without additional specific notice. The updates will be added into the new version of this manual. We will readily improve or update the products or procedures described in the manual.

# **Version Description**

#### Version1.5:

To be matched with Version1.5 encoding DVR and DVS.

#### Version1.4:

To be matched with Version1.4 encoding DVR and DVS.

## **Chapter 1 Introduction**

IVS-170BD/BE series video server adopts embedded real-time multi-task operation system (RTOS) and embedded processor, which is completely independent of PC platform and, efficiently improves system performance. Firmware is burned in FLASH, makes the system more steady and reliable.

IVS-170BD is a decoder. It can decompress H.264 stream from other Net DVRDVS such as DVR-x70B.

IVS-170BE video server is both an encoder and decoder. It has one channel video input, can compress the video signal into H.264 real time stream, and transmit the live steam through network. It also has one channel video output to decompress the H.264 stream from other Net DVRDVS such as DVR-x70B, IVS-170BE, etc.

# **Chapter 2 Installation**

## 2.1 Hardware installation

### 2.1.1 Installation steps

- 1. Open packing case, and check the integrity;
- 2. Take out things needed in installation;
- 3. Connect cables needed (video signal input cable, audio signal input cable, RS485 cable and cable for LAN);
- 4. Take out stabilizer power supply and power on.

### 2.1.2 Installation notice

Please read the following notice carefully. If you have any question,

please contact us.

Notice:

- 1. After Opening the packing box, please check carefully to confirm that the goods in it are consistent with list;
- 2. Please read user's manual carefully before installation;
- 3. Please power-off all related equipments before installation;
- 4. Please check the voltage of power supply to avoid voltage mismatch;
- 5. Installation environmental: Do not use it under humidity and high temperature; to keep ventilation to vent freely, avoid to be walled up; to keep them horizontally, avoid setting up in the vibration surroundings.

## 2.2 Panel description

Front panels:

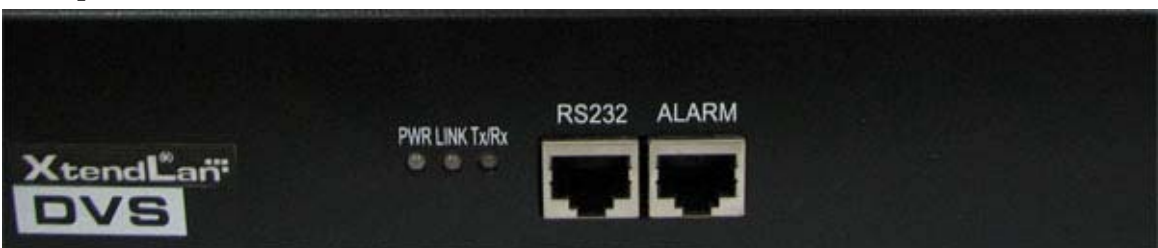

IVS-170BD/BE Front Panel

Interface Instruction (From left to right in turn)

1. Power supply indicator lamp;

- 2. Link indicator lamp;
- 3. Tx/Rx indicator lamp;
- 4. RS232 interface;
- 5. 4 Sensor alarm input and 2 replay output interface;
- 6. USB interface (reserved).

#### Back panel:

|                                | DC 12V |
|--------------------------------|--------|
| IVS-170BD Rear Panel           |        |
| VIN VOUT LINEIN AOUT UTP RS485 | DC 12V |

**IVS-170BE** Rear Panel

Interface Instruction (From left to Right in return)

- 1. For IVS-170BE, there is video input connector on the left side of video output;
- 2. One line in audio input;
- 3. One audio output;
- 4. UTP network interface;
- 5. RS-485 interface;
- 6. Power jack is connected with DC 12V. Please use the stabilizer power supply correctly;

## 2.3 The pin definition of physics interfaces

#### 2.3.1 PIN definition of RS-232 port

The Decoder has one RS232 standard serial interface, with RJ-45 connector. Its pin definition is as follows ('I' means input, and 'O' means output):

|                        | Table  | 2.1 Pin de | finition of 3 | RS232 serial port   |
|------------------------|--------|------------|---------------|---------------------|
|                        | Pin No | Neme       | I/O           | Explanation         |
|                        | 1      | DCD        | Ι             | Carrier Detect      |
| 1 8                    | 2      | RxD        | Ι             | Receive             |
|                        | 3      | TxD        | 0             | Transmit            |
|                        | 4      | CTS        | Ι             | Clear send          |
|                        | 5      | RTS        | 0             | Request to send     |
|                        | 6      | DTR        | 0             | Data Terminal Ready |
| E. 0 1 DI 45           | 7      | GND        |               | GND                 |
| гід 2.1 к <b>J-</b> 43 | 8      |            |               |                     |

(1) When the RS232 interface of the DVS connects with the DTE equipment, one end of the cable is the 8-pin RJ45 connector (to DVS) and the other of the cable is the DB25 female connector (to DTE). Below is the description of the internal connection between RJ45 and DB25.

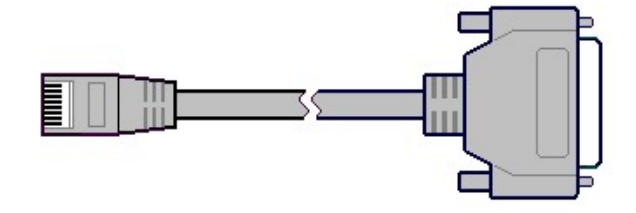

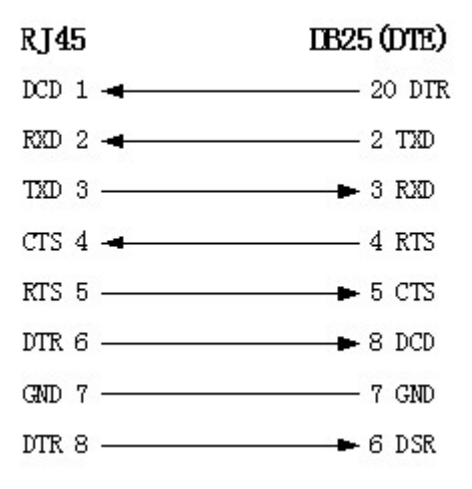

(2) 25-pin to 9-pin converter's internal connection is like this:

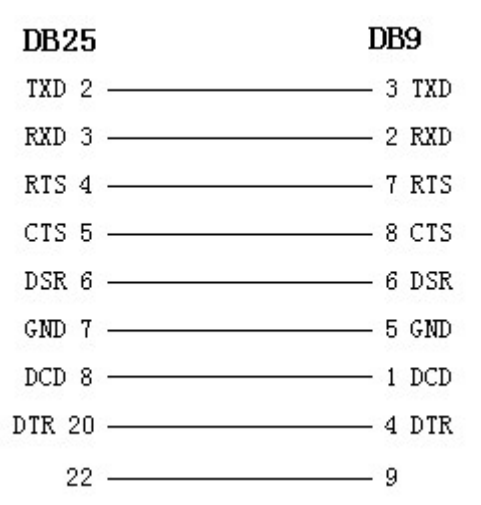

(3) If you don't want to use 25-pin to 9-pin convertor to connect DVS and DTE through RS232 interface, you must use RJ45-DB9 cable. Its internal connection description is:

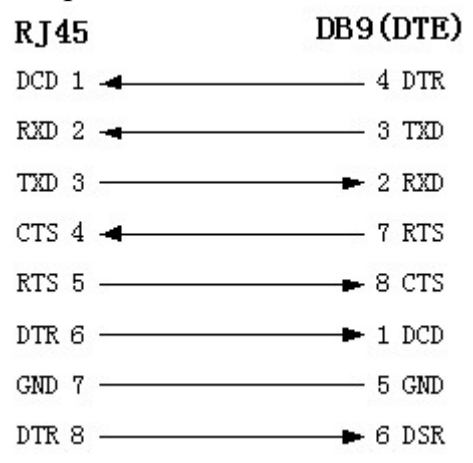

(4) When the RS232 interface of the DVS connects with the DCE (such as MODEM), one end of the cable is the 8-pin RJ45 connector and

the other is the DB25 male connector. Below is the description of the internal connection between RJ45 and DB25:

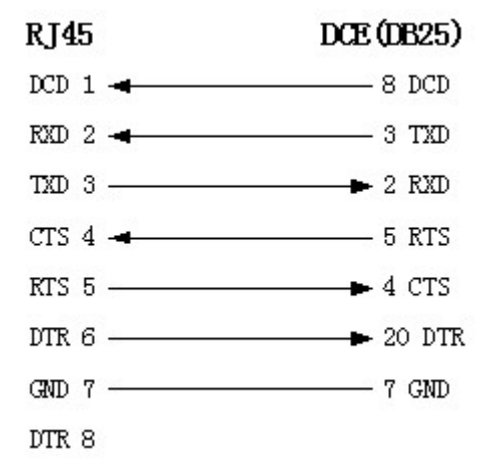

#### 2.3.2 PIN definition of RS485 port

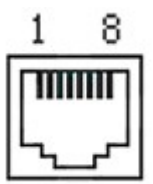

Pin5 ---- TX+/RX+ Pin 6 ----- TX-/RX-

### 2.3.3 PIN definition of Ethernet port

(1) PIN definition of the direct network cable connecting Decoder and network HUB or switch:

| 1 | (white-orange) |           | (white-orange) | 1 |
|---|----------------|-----------|----------------|---|
| 2 | (Orange)       |           | (Orange)       | 2 |
| 3 | (white-green)  |           | (white-green)  | 3 |
| 4 | (blue)         |           | (blue)         | 4 |
| 5 | (white-blue)   |           | (white-blue)   | 5 |
| 6 | (green)        |           | (green)        | 6 |
| 7 | (white-brown)  | a <u></u> | (white-brown)  | 7 |
| 8 | (brown)        |           | (brown)        | 8 |

(2) PIN definition of the cross network cable connecting Decoder and host PC:

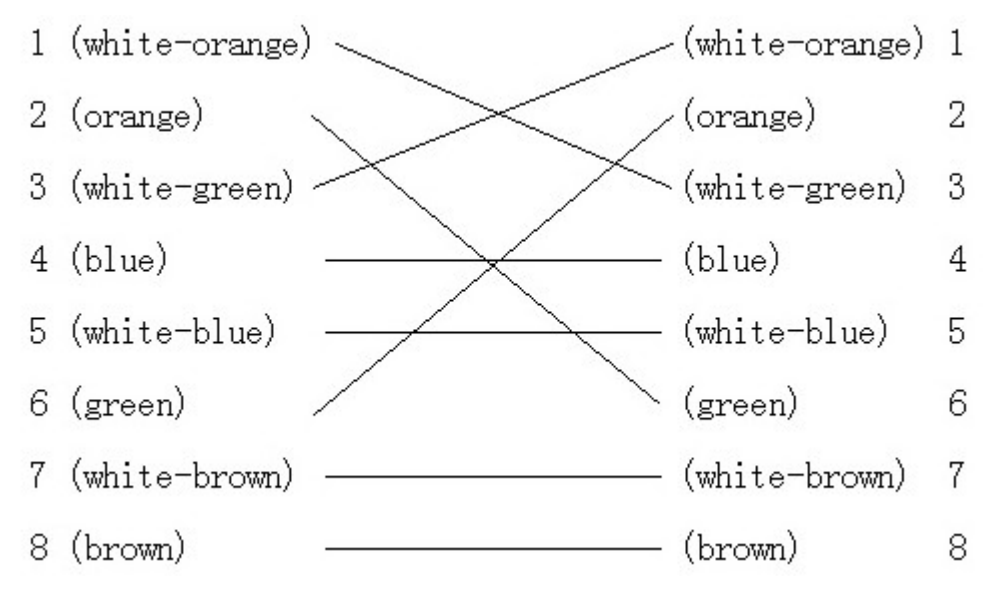

## **Chapter 3 Video Server Setup**

There are three kinds of methods to configure the parameters of video server.

- 1. Through Hyper Terminal (connect Decoder with the PC through RS-232 serial ports)
- 2. Through client-end application software (connect Decoder with PC through network)

#### 3.1 Parameter Setup through RS-232 serial port

Mainly set up IP parameters of the video server through serial port. The defaulted IP address is 192.0.0.62.

Under the case that the IP address is unknown; the Hyper Terminal (need to connect the serial ports) can only be adopted to configure IP address and other parameters. Under the case that IP address is known, TELNET can be adopted to configure IP address and other parameters, and can also modify the IP address by using client-end software.

#### 3.1.1 Hyper Terminal Setup

Please direct connect the RS-232 serial port of PC with the RS-232 serial port of video server before configuration (there are RJ45 head and DB9 line in the packing carton)

#### How to establish the connection with the super terminal connection?

```
Step one: Enter into Hyper Terminal. Click "Start" \longrightarrow "Programs" \longrightarrow "Accessories"
```

"Communications"  $\longrightarrow$  "Hyper Terminal" in Windows system, and the dialogue box below will appear (Fig. 3.1.1):

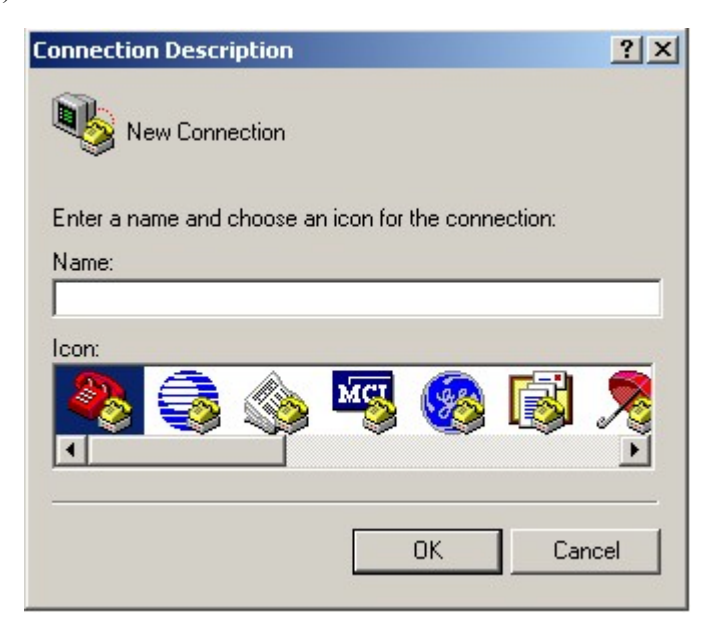

Fig. 3.1.1 newly establish a connection and define the name and icon

**Step2:** To name the connection name and to define the icon. Input a name (e.g. aa), select a icon, press "OK", the dialogue box like Fig. 3.1.2 appears.

| Connect To            |                  | <u>?</u> ×           |
|-----------------------|------------------|----------------------|
| <b>a</b> a            |                  |                      |
| Enter details for the | phone number tha | at you want to dial: |
| Country/region:       |                  | <b>T</b>             |
| Area code:            |                  |                      |
| Phone number:         |                  |                      |
| Connect using:        | )M1              |                      |
|                       | OK               | Cancel               |

Fig. 3.1.2 select communication port

**Step 3":** to select the communication port. Select "com1" communication port in Fig3.1.2, press "OK", the dialogue box as Fig. 3.1.3 will appear.

| M1 Properties      |        |                 |                | ? |
|--------------------|--------|-----------------|----------------|---|
| Port Settings      |        |                 |                |   |
|                    | 115000 |                 |                | 1 |
| Bits per second:   | 115200 |                 | <u> </u>       |   |
| <u>D</u> ata bits: | 8      |                 | •              |   |
| <u>P</u> arity:    | None   |                 | -              |   |
| <u>S</u> top bits: | 1      |                 | •              |   |
| Elow control:      | None   |                 | •              |   |
|                    |        | Par             | storo Dofaulta |   |
|                    |        | <u><u> </u></u> | store Deraults |   |
| 0                  | к      | Cancel          | Appl           | į |

Fig. 3.1.3 Serial ports parameter setup

**Step 4:** Serial port parameters setup. Set the serial port parameters as the following setup: Bits per second: 115200, Data bits: 8, Parity: None, Stop bits: 1, Flow control: None. Press "OK" after finish, the Hyper Terminal interface like Fig. 3.1.4 will appear

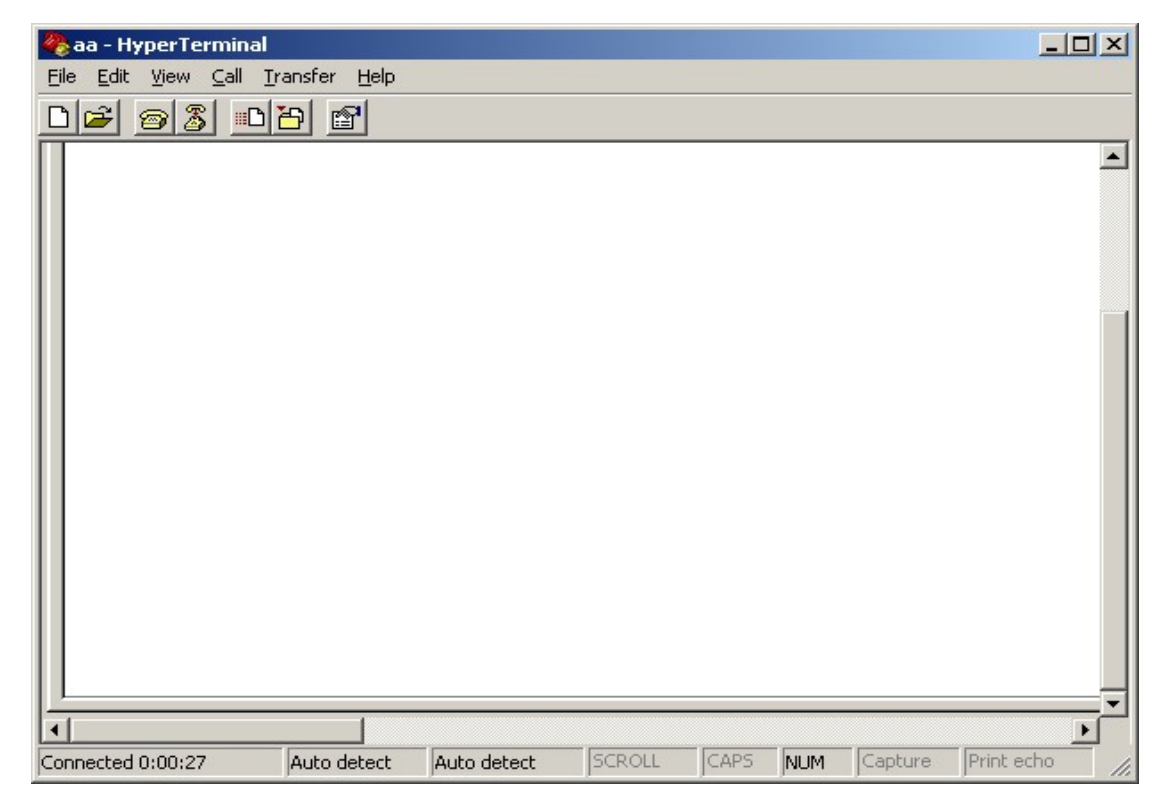

Fig. 3.1.4 Hyper Terminal Interface

**Step 5:** To close the window, the Fig. 3.1.5 will appear. Select "Yes" and Fig. 3.1.5 will appear. Select "Yes" again to have the Fig. 3.1.6

| HyperTerminal 🔀                                                          |
|--------------------------------------------------------------------------|
| You are currently connected.<br>Are you sure you want to disconnect now? |
| <u>Y</u> es <u>N</u> o                                                   |
| Fig. 3.1.5 to disconnect                                                 |
| HyperTerminal X                                                          |
| Do you want to save session aa ?                                         |
| Yes No Cancel                                                            |

Fig. 3.1.6 save Hyper Terminal session

**Step 6:** Save the Hyper Terminal session for using next time. After saving, it will new establish a "Hyper Terminal" item in the program group "Start"  $\longrightarrow$  "Programs"  $\longrightarrow$  "Accessories"  $\longrightarrow$ 

"Communications"  $\longrightarrow$  "Hyper Terminal" and it includes all "Connection" name for all Hyper Terminal. Here you have see a "aa.ht".

### 3.1.2 Shell Commands Under Hyper Terminal

Please use the DTE cable and the DB9/DB25 convertor to connect PC with DVS RS-232 port.

**Step 1:** Enter into the Hyper Terminal. Click "Start"  $\longrightarrow$  "Programs"  $\longrightarrow$  "Accessories"  $\longrightarrow$ 

"Communications"  $\longrightarrow$  "Hyper Terminal"  $\longrightarrow$  "aa.ht", the Hyper Terminal interface in Fig, 3.1.4 will appear.

**Step 2:** Press "Enter" in Hyper Terminal, the prompt "—>" appear, as in Fig. 3.1.7. Under this prompt the following operation commands to accomplish the setup of the parameters.

| 🏀 aa - HyperTerminal  |              |              |        |      |     |            |
|-----------------------|--------------|--------------|--------|------|-----|------------|
| File Edit View Call T | ransfer Help |              |        |      |     |            |
| 0 🖻 🎯 🔏 🗈             | 8            |              |        |      |     |            |
|                       |              |              |        |      |     | •<br>•     |
| Connected 0:00:41     | Auto detect  | 115200 8-N-1 | SCROLL | CAPS | NUM | Capture // |

Fig. 3.1.7 Hyper Terminal command prompt

Input help, the supported configuration commands can be checked up, as in Fig. 3.1.8.

| 🇞 aa - HyperTerminal                                                                                                    |                            |
|----------------------------------------------------------------------------------------------------|----------------------------|
| File Edit View Call Transfer Help                                                                                                    |                            |
| De 93 DB 6                                                                                                    |                            |
| → help<br>help : Print this List.<br>exit : Logout of telnet.<br>getIp : Get device's IP address.<br>setIp : Set device's IP address. e.g. setIp 192.16<br>setPort : Set device's command port.<br>setGateway : Set device's gateway.<br>-> | ►<br>58.1.10:255.255.255.0 |
| Connected 0:01:56 Auto detect 115200 8-N-1 SCROLL CAPS NUM Capture Print echo                                                                                                    | li.                        |

Fig. 3.1.8 to check command

The following is the introduction of getIp, setIp commands.

#### getIp

Function: to get the fixed IP, subnet mask, gateway, command port, IP address of PPPoE dialup (the IP address of PPPoE will be 0.0.0.0 if there is no dialup or dialup is not successful).

Parameter: none.

Grammar format: Enter after input the command

Explanation: Please pay attention whether the inputting letters are capital or low case.

| 🏀 aa - HyperTerminal                                                                                                    |                                                                                                    | ۲   |
|----------------------------------------------------------------------------------------------------|----------------------------------------------------------------------------------------------------|-----|
| File Edit View Call Transfer Help                                                                                                    |                                                                                                    |     |
|                                                                                                    |                                                                                                    |     |
| -> help<br>help : Print this<br>exit : Logout of<br>getIp : Get device<br>setIp : Set device<br>setGateway : Set device<br>-> getIp<br>IP address : 192.0.1.66<br>Subnet mask : 255.255.2 | s List.<br>telnet.<br>:e's IP address.<br>:e's IP address. e.g. setIp 192.168.1.10:255.255.255.0<br>:e's command port.<br>:e's gateway.<br>:2<br>'48.0 | 3   |
| Command port : 8000                                                                                                    |                                                                                                    |     |
| Connected 0:02:46  Auto detect  115200 8-N-1                                                                                                    | SCROLL CAPS NUM Capture Printiecho                                                                                                    | 11. |

Fig. 3.1.9 to get parameters of IP, PPPoE

#### setIp

Function: to set the IP, subnet mask and gateway of the device

Parameter: IP address, subnet mask, gateway

Grammar format: setIp IP: mask

Explanation: Please pay attention whether the inputting letters are capital or low case. And separate the parameters by colons.

| 🇞 aa - HyperTerminal 📃 🗌 🗙                                                                                                    |
|----------------------------------------------------------------------------------------------------|
| Eile Edit View Call Iransfer Help                                                                                                    |
| <u>De 93 DB</u>                                                                                                    |
| <pre>-&gt;<br/>-&gt;<br/>help : Print this List.<br/>exit : Logout of telnet.<br/>getIp : Get device's IP address.<br/>setIp : Set device's IP address. e.g. setIp 192.168.1.10:255.255.255.0<br/>setPort : Set device's command port.<br/>setGateway : Set device's gateway.<br/>-&gt; setIp 192.0.1.62:255.255.248.0<br/>-&gt; _</pre> |
| Connected 0:00:42 Auto detect 115200 8-N-1 SCROLL CAPS NUM Capture Print echo                                                                                                    |

Fig. 3.1.10 to set IP

#### **3.2PTZ control**

Step1: Connect Decoder RS-485 interface with PTZ. Please refer to RS-485 pin definition. DVS just uses Pin5 (TX+) and Pin6 (TX-) to send PTZ control command.

Step2: You can use remote client software to setup PTZ protocol.

In client software remote setup dialog box, select "Serial Para" tab button. You can select DVS PTZ parameters in the corresponding dialog box.

| Server Para.   Cha | nnel Para. Serial Para. | Alarm Para. 🛛 User | Transaction E  | Exception       |                 |
|--------------------|-------------------------|--------------------|----------------|-----------------|-----------------|
| RS232 Properit     | ies                     |                    |                |                 |                 |
| Baudrate           | Data Bit                | Stop Bit           | Parity         | Flow Ctrl       | Mode            |
| 115.2k             | • 8 •                   | 1 💌                | None           | None 💌          | Console 💌       |
| PPP Transfe        | er Mode                 |                    |                |                 |                 |
| PPP                | Call                    | ack 🔽              | User           | Pass:           |                 |
| Remote IP          |                         | Local IP           |                | Veri            |                 |
| Mask :             | Pł                      | none               |                | 🗖 🗖 Data Encryp | tion 🗖 Callback |
|                    |                         |                    |                |                 |                 |
| RS485 Properit     | ies                     |                    |                |                 |                 |
| Select Camera      | Channel1                | •                  |                |                 |                 |
| Baudrate 96        | 00 💌 Data Bit           | 8 💌                | Stop Bit 1     | Parity          | None            |
| Flow Ctrl          | None                    | Protocol: Kalat    | el-312         | PTZ Addr:       | 0               |
|                    | ĸ                       | Copy to camera     | All Channels 💌 | Сору            |                 |
|                    |                         |                    |                | ОК              | Cancel          |
|                    |                         |                    |                |                 |                 |

Please refer to client software user manual for detail information.

## **Chapter 4 Upgrade Firmware**

There are two methods to upgrade the Decoder firmware. One is using shell commands to ask Decoder to download firmware from FTP server. The other is using PC client software.

### 4.1 Use Shell Command and FTP Server

- 1. Using DTE cable to connect the RS232 of Decoder with the RS232 of PC.
- 2. Setup the Hyper Terminal correctly and run it.
- 3. Make sure the FTP Server (wftpd32.exe) is setup correctly (the corresponding user manual is in CD) and run it.
- 4. Make sure the network between Decoder and PC is ok.
- 5. Press "ctrl" and "u" keys of the PC keyboard, do not release them.
- 6. Switch off and on the power supply of decoder.
- 7. In the HyperTerminal, the following sentence is appeared: Please input [u/U] or [ESC] key
- 8. Release "ctrl" and "u" keys, press "u" key
- 9. After that, please refer to following pictures.

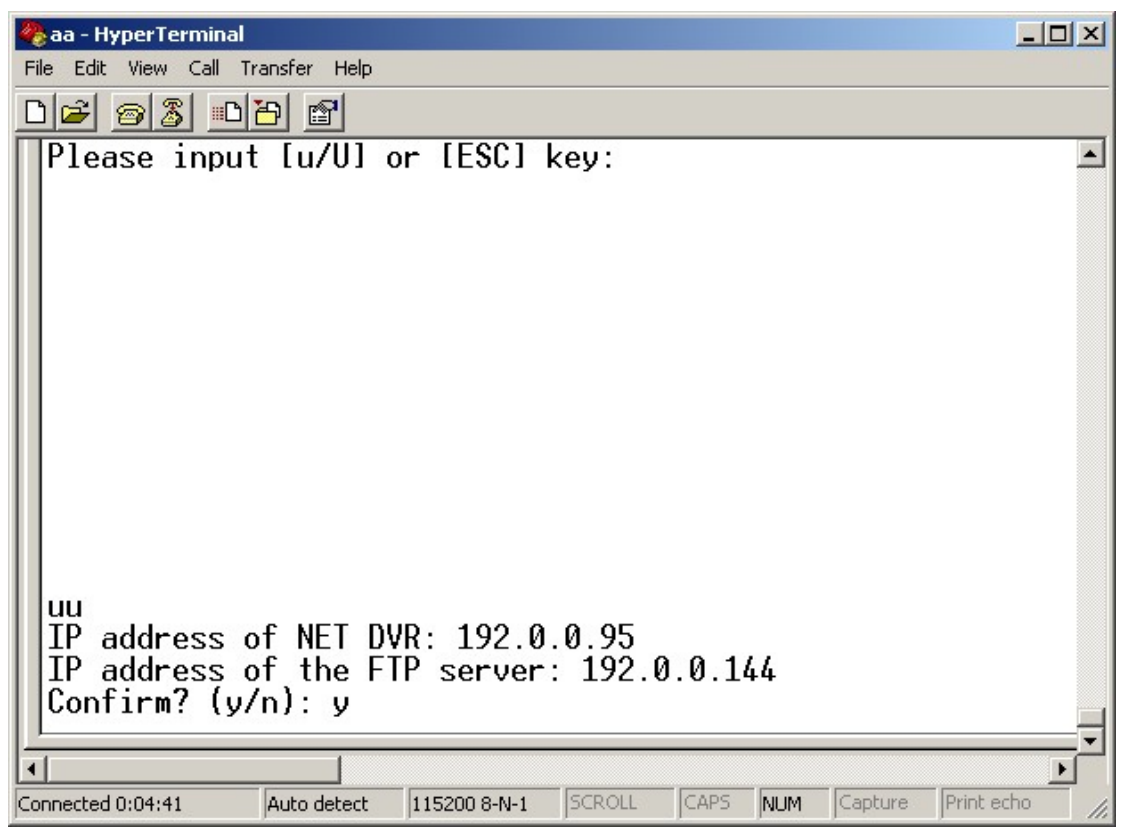

In the example, I set the Decoder as "192.0.0.95" and ftp server as "192.0.0.144". Of course the ftp server software (wftpd32.exe) is run in the PC whose IP address is "192.0.0.144" and the network is OK. In this case, Decoder (192.0.0.95) will search the PC (192.0.0.144) and download

the firmware from ftp server.

| Tele     Edit     View     Call     Transfer     Help                                                                                                    |
|----------------------------------------------------------------------------------------------------|
|                                                                                                    |
| uu<br>IP address of NET DVR: 192.0.0.95<br>IP address of the FTP server: 192.0.0.144<br>Confirm? (y/n): y                                                                                                    |
| boot device: secEndunit number: 0processor number: 0host name: hostfile name: vxWorksinet on ethernet (e): 192.0.0.95host inet (h): 192.0.0.144user (u): smdk2510ftp password (pw): smdk2510flags (f): 0x8target name (tn): smdk2510                                                                                                    |
| BOOT FROM TFFS FILE SYSTEM secEnd<br>Attached TCP/IP interface to secEnd0.<br>ifname : secEnd0, inetAddrs : 192.0.0.95<br>Warning: no netmask specified.<br>Attaching network interface lo0 done.<br>ifname : lo0, inetAddrs : 127.0.0.1                                                                                                    |
|                                                                                                    |
| Connected 0:05:26 Auto detect 115200 8-N-1 SCROLL CAPS NUM Capture Print echo                                                                                                    |
|                                                                                                    |
| 🇞 aa - HyperTerminal                                                                                                    |
| Image: Second second second                      |
| Image: Second system       Image: Second system         File       Edit       View       Call       Transfer       Help         Image: Second system       Image: Second system       Image: Second sys                                                                                                    |
| Image: Second system       Image: Second system         Image: Second system       Image: Second system         Image: Second                                                                                                    |
| File Edit View Call Transfer Help         Image: Simple Image: Simple I                                                              |
| Waa-HyperTerminal         File Edit View Call Transfer Help         Image: Simple Simple         Image: Simple Simple Simple         Image: Simple Simple                                                                                                    |
| Waa - HyperTerminal         File Edit View Call Transfer Help         Image: Smdk2510         : smdk2510         : 0x8         (tn)       : smdk2510         FS FILE SYSTEM secEnd         /IP interface to secEnd0.         End0, inetAddrs : 192.0.0.95         netmask specified.         twork interface lo0 done.         , inetAddrs : 127.0.0.1            igicap.bin over, ckSum= 0xb88f378, byteToWrite=0         sp.bin over, ckSum= 0x2f3e181, byteToWrite=0         ogo.yuv over, ckSum= 0x67efa8, byteToWrite=0                                                                                                    |
| <pre> Pie Edit View Call Transfer Help  Pie Edit View Call Transfer Help  Pie Edit View Call Transfer Help</pre> |
| Pile Edit View Call Transfer Help         Image: Simple Simple         Image: Simple Simple Si                                                                                        |
| <pre>     Aa - HyperTerminal     File Edit View Call Transfer Help         : smdk2510         : smdk2510         : 0x8     (tn) : smdk2510     FS FILE SYSTEM secEnd     /IP interface to secEnd0.     End0, inetAddrs : 192.0.0.95     netmask specified.     twork interface lo0 done.     , inetAddrs : 127.0.0.1      igicap.bin over, ckSum= 0xb88f378, byteToWrite=0     sp.bin over, ckSum= 0xcf3e181, byteToWrite=0     llImage over, ckSum= 0xe050ce, byteToWrite=0     ouricon over, ckSum= 0xaf6fe, byteToWrite=0     tware upgrading succeeded. Press any key to reboot. </pre>                                                                                                    |

### 4.2Use Client Software to upgrade firmware

| stem Setup                                                                                           |                        |            |            |     |        |
|----------------------------------------------------------------------------------------------------|------------------------|------------|------------|-----|--------|
| urveillance Setup   Local Setup   User Management                                                    |                        |            |            |     |        |
| test<br>Channel1<br>Channel2<br>Channel3<br>Channel4<br>Channel5<br>Channel6<br>Channel7<br>Channel8 | >><br><<<br>Up<br>Down |            |            |     | •      |
| Add DVR Del DVR Reboot Upgrade                                                                       | Log Info               | Remote Key | DVR Status | OK  | 1      |
|                                                                                                    |                        |            |            | Exi | !<br>t |

In the system setup dialog of DVRDVS client software (refer to client software user manual), there is a button named "Upgrade":

Select the DVRDVS, Click "Upgrade" button, the following dialog box will be appeared:

| Remote Upgrade |        |
|----------------|--------|
|                |        |
|                |        |
| Upgrade File:  |        |
| I              | Browse |
| ,              |        |
|                |        |
|                | 1      |
| OK             | Cancel |
|                |        |
|                |        |

Fig.4.21 remote upgrading

Click "Browse" button and select the firmware file. Then click "Upgrade" button, to complete the upgrading process of the video server firmware.

## **Chapter 5 Frequent ask questions**

1, Failure to control PTZ

It is possible that the camera and equipment are not connected through RS485 port, or the wrong configuration of the decoder.

2, certain individual channel picture is un-normal

Please check whether the video cable is well connected with the camera and the Embedded DVS

3, Possible reasons which can cause the failure of upgrading

Failure of the network, IP address error in the FTP host computer, FTP service is not been booted by PC, the path to upgrade is incorrect, no permission (usually happened when to upgrade through client-end.)

If the above information cannot meet your demand, please not hesitate to contact the provider.

# Appendix A IVS-170BD Specifications

| Model name              | IVS-170BD Decoder                          |
|-------------------------|--------------------------------------------|
| Hardware decoding       | PAL: 704*576(4CIF) NTSC: 704*480(4CIF)     |
| resolution              | PAL: 528*384(DCIF) NTSC: 528*320(DCIF)     |
|                         | PAL: 704*288(2CIF) NTSC: 704*240(2CIF)     |
|                         | PAL: 352*288(CIF) NTSC: 352*240(CIF)       |
|                         | PAL: 176*144(QCIF) NTSC: 176*120(QCIF)     |
| Video output            | 1 channel BNC (1.0Vp-p, $75\Omega$ )       |
| Stream type             | H.264 video stream or video & audio stream |
| Voice interface         | 1 RCA linear input, 600Ω                   |
| Audio output            | 1 RCA output                               |
| Communication interface | 1 RJ45 10M/100M UTP network port           |
|                         | 1 RJ45 RS-232 port                         |
|                         | 1 RJ45 RS-485 port                         |
|                         | 1 RJ45 for alarm input and output          |
| External alarm input    | 2 input                                    |
| Relay output            | 2 output                                   |
| Power supply            | DC +12V                                    |
| Power consumption       | 7W                                         |
| Working temperature     | -10°C - +55°C                              |
| Working humidity        | 10%90%                                     |
| Size                    | 196mm*122mm*41.5mm                         |
| Weight                  | 1.5Kg                                      |

# **Appendix B IVS-170BE Specifications**

| Model name              | IVS-170BE Encoder & Decoder            |
|-------------------------|----------------------------------------|
| Compression standard    | H.264                                  |
| Compress resolution     | PAL: 704*576(4CIF) NTSC: 704*480(4CIF) |
|                         | PAL: 528*384(DCIF) NTSC: 528*320(DCIF) |
|                         | PAL: 704*288(2CIF) NTSC: 704*240(2CIF) |
|                         | PAL: 352*288(CIF) NTSC: 352*240(CIF)   |
|                         | PAL: 176*144(QCIF) NTSC: 176*120(QCIF) |
| Video input             | 1 channel BNC (1.0Vp-p, $75\Omega$ )   |
| Video output            | 1 channel BNC (1.0Vp-p, $75\Omega$ )   |
| Frame rate              | PAL: 1/16—25 FPS; NTSC: 1/16—30 FPS    |
| Stream type             | Video stream                           |
| Bit rate                | 32kbps~2Mbps (Self definition)         |
| Voice interface         | 1 RCA linear input, 600Ω               |
| Audio output            | 1 RCA output                           |
| Communication interface | 1 RJ45 10M/100M UTP network port       |
|                         | 1 RJ45 RS-232 port                     |
|                         | 1 RJ45 RS-485 port                     |
|                         | 1 RJ45 for alarm input and output      |
| External alarm input    | 2 input                                |
| Relay output            | 2 output                               |
| Power supply            | DC +12V                                |
| Power consumption       | 7W                                     |
| Working temperature     | -10°C - +55°C                          |
| Working humidity        | 10%90%                                 |
| Size                    | 196mm*122mm*41.5mm                     |
| Weight                  | 1.5Kg                                  |

# Appendix C Good List

- 1. One piece of DS- 6000DI or IVS-170BE decoding server;
- 2. A CD contains client application;
- 3. One power supply voltage stabilizer
- 4. A 220V power cable;
- 5. A cable connecting RS232 with DTE;
- 6. A DTE cable